## Paramétrage manuel Internet Mobile des mobiles sous Android

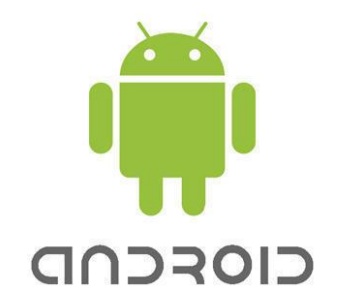

## 1. Aller dans [Menu] > [Paramètres]

2. Cliquer sur [Sans fil et réseau] > [Réseaux Mobiles] > [Nom des points d'accès]

**3.** Cliquer à nouveau sur le bouton du menu et sur **[Nouvel APN]** puis rentrer les informations suivantes :

Nom : ne rien rentrer **APN : internet** Proxy : ne rien rentrer Port : ne rien rentrer Nom d'utilisateur : ne rien rentrer Mot de passe : ne rien rentrer Serveur : ne rien rentrer Proxy : ne rien rentrer Port : ne rien rentrer **MMC : 547 MMC : 547 MMC : 20** Type d'authentification : Aucun(e) **Type d'APN : choisir default ou internet** 

N'oubliez pas de cliquer sur [menu] et [enregistrer]

**4.** Valider l'APN que vous venez de créer, en s'assurant que le point est lumineux.

5. Cliquer sur [retour] et cocher la case [données activées]

## 6. Aller dans [Menu] > [Paramètres] > [Réseaux Mobiles] > [Type de réseau préféré] ou [Mode réseau préféré] ; Choisir le réseau souhaité : 2G, 3G ou 4G.

Vous pouvez désormais utiliser vos widgets et vos applications mobiles, aller sur Facebook, voir des vidéos sur Youtube, gérer vos e-mails, jouer, découvrir et vous informer.